## Pakuotės turinys

- "Prestigio" žiniatinklio kameros pagrindinis įrenginys
- 2. Pagalbinis CD

# Darbo pradžia

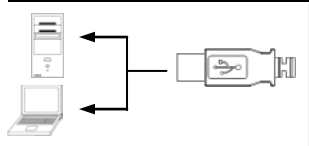

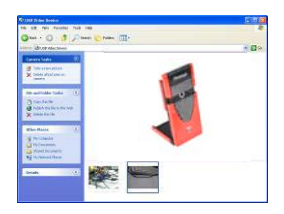

- 3. Trumpasis vadovas
- 4. Garantija
- Ijunkite asmeninį arba nešiojamąjį kompiuterį.
- Įkiškite USB jungtį į vieną asmeninio arba nešiojamo kompiuterio USB angų.
- Jūsų asmeninis arba nešiojamasis kompiuteris įrenginio tvarkyklę įdiegs automatiškai.
- 4. Dabar įrenginys paruoštas naudoti.
- Kad pradėtumėte srautinio duomenų perdavimo seansą, spustelėkite "My Computer" (Mano kompiuteris) → "USB Video Device" (USB vaizdo įrašų įrenginys).
- Kad nufotografuotumėte, spustelėkite "Take a new picture" (Fiksuoti naują vaizdą).
- Kad ištrintumėte visas nuotraukas, spustelėkite "Delete all pictures on camera" (Ištrinti visus vaizdus vaizdo kameroje).

### PASTABA:

Kad galėtumėte išnaudoti visas funkcijas, vykdykite kitame skyriuje pateiktas instrukcijas, kaip įdiegti pridėtą pagalbinę programinę įrangą.

## Pagalbinės programinės irangos idiegimas

- Prijungus įrenginį prie asmeninio arba nešiojamojo kompiuterio ir įdėjus pagalbinį CD, diegimo langas turėtų iššokti automatiškai.
- Kad inicijuotumėte procesą, spustelėkite mygtuką "Next" (Toliau), o jei norite išeiti, spustelėkite mygtuką "Cancel" (Atšaukti).

### PASTABA:

Kai bus paprašyta įdiegti "Unsigned Driver" (Nežinomą tvarkyklę), spustelėkite

Prestigio didelių galimybių žiniatinklio kamera

"Ok" (Gerai). Šis "Windows" sistemos perspējimas nurodo, kad specifinė tvarkyklės programa nėra sertifikuota "Windows".

 Pagalbinė programinė įranga bus automatiškai įdiegta. Kad baigtumėte diegti, spustelėkite mygtuką "Finish" (Baigti).

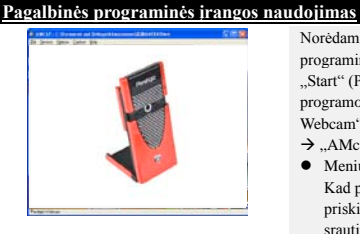

| Sound Sel          | action                     | X            |  |
|--------------------|----------------------------|--------------|--|
| Name:<br>[unktied] | ▼ Save A                   | A., Remove   |  |
| Format             | PCM                        |              |  |
| Athibutes:         | 44.100 kHz, 16 Bit, Stereo | 172 kb/sec • |  |
|                    | OK Cancel                  | 1            |  |

| Audic Input Hister Properties |                  |              |
|-------------------------------|------------------|--------------|
| Master Input Mix              | PinLee Input Mix |              |
| J- Treble                     | J                | Treble       |
|                               | T.               | J            |
| Dass                          |                  | Beco         |
| T -                           |                  | đ            |
| E Enthie                      | F Detr           |              |
| Laudrers                      | E Laner          | Palie        |
| E Mano-                       | T Mare :         | Microphone - |
|                               |                  |              |
|                               |                  |              |

Norėdami pradėti naudoti pagalbinę programinę įrangą, spustelėkite "Start" (Pradėti) → "All Programs" (Visos programos) → "Prestigio Webcam" ("Prestigio" žiniatinklio kamera) → "AMcan".

- Meniu "File" (Failas): Kad pavadintumėte failą ir priskirtumėte maksimalų vaizdo įrašo srautinio duomenų perdavimo dydį, spustelėkite "Set Capture File" (Nustatyti, kaip fiksuoti failą).
- Meniu "Devices" (Įrenginiai): Norėdami pasirinkti vaizdo įrašo / garso įvesties šaltinį, spustelėkite ant įrenginio pavadinimo.
- Meniu "Options" (Parinktys): Kad pamatytumėte tiesioginio srautinio duomenų perdavimo informaciją, spustelėkite "Preview" (Peržiūrėti). Norėdami nustatyti garso kokybę, spustelėkite ant "Audio Format" (Garso formatas).

Norėdami reguliuoti garso įvesties ir atskiros garso įvesties ypatybes, spustelėkite ant "Audio Capture Filter" (Garso fiksavimo filtras).

| Properties          |                       |         | 2                       |
|---------------------|-----------------------|---------|-------------------------|
| Shase Property   74 | cs Tuckey   Elect New | 4       |                         |
|                     | Imps-Cartrol          |         | Celuit                  |
| T Dange Minor       | T 3nage Rip 1         | invide. | Rept                    |
|                     |                       | 1.00    | 5000                    |
| Dightness           |                       | 100     | Relat                   |
| Contrast            |                       | 18      |                         |
| Gallina             |                       |         | DI/OM Depr              |
| ita .               | 1                     | 19.     | - DEM CORM              |
| SIRUKIKAN           |                       | 129     | This                    |
| Shappent            |                       | 6       | Citize Subre            |
| VSA Seapolism       | Dulad                 |         |                         |
| 2900                | 1.1                   | 103     | E-dia Control           |
|                     | terminitient T        |         | E Badilgie Conpensation |
|                     | Married Control       |         | TT and the later of     |
|                     |                       | -       | Driv Paca               |
| white Kalenin       | 12 3 3                |         |                         |
|                     | [                     |         |                         |
|                     |                       | 100 .00 |                         |
|                     |                       |         |                         |
|                     |                       |         |                         |
|                     |                       |         |                         |
|                     |                       |         |                         |
|                     |                       |         |                         |
|                     |                       |         |                         |
|                     |                       |         | OK Decel suit           |
|                     |                       |         |                         |

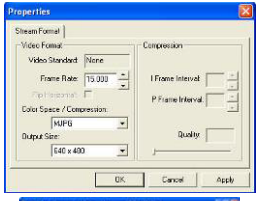

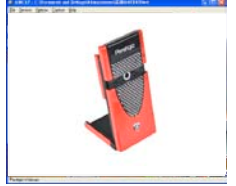

Norėdami naudoti pažangias 3 skirtukų vaizdo įrašo funkcijas, įskaitant vaizdų / nuotraukų specialiuosius efektus, veido ekimą, veido efektą, energijos tiekimo linijos dažnio nustatymą, vaizdo įrašo "Proc Amp" ir vaizdo kameros valdymą, spustelėkite ant "Video Capture Filter" (Vaizdo įrašo fiksavimo filtras).

Kad nustatytumėte vaizdo įrašo srautinio duomenų perdavimo parametrus, spustelėkite ant "Video Capture Pin" (Vaizdo įrašo fiksavimo PIN). Nustatykite "Output Size" (Išvesties dydį) į optimalią raišką.

#### PASTABA:

Ne visada optimaliausia raiška yra didžiausioji.

Meniu "Capture" (Fiksavimas) Norédami kurti vaizdo klipą, spustelékite ant "Start Capture/Stop Capture" (Pradéti fiksuoti / baigti fiksuoti) Norédami fotografuoti arba įrašyti garsą atskirai, spustelékite ant "Capture Phote" (Nufotografuoti) arba "Capture Audio" (Fiksuoti garsą). Norédami nustatyti kadrų per sekundę skaičių, spustelėkite ant "Set Frame Rate" (Nustatyti kadrų dažnį). Norédami priskirti maksimalią vaizdo klipų trukmę, spustelėkite ant "Set Time Limit" (Nustatyti maksimalią trukmę).

### Perspėjimas

Nemėginkite ardyti arba pakeisti bet kokios įrenginio dalies, kuri neaprašyta šiame

Prestigio didelių galimybių žiniatinklio kamera

vartotojo vadove.

- Neleiskite, kad ant įrenginio patektų vanduo arba kitokie skysčiai. Įrenginys NĖRA atsparus jokiems skysčiams.
- Jeigu į įrenginio vidų pateko skysčio, nedelsdami atjunkite įrenginį nuo kompiuterio. Jeigu ir toliau naudositės įrenginiu, gali kilti gaisras arba galite patirti elektros iškrovą. Kreipkitės į produkto platintoją arba artimiausią klientų aptarnavimo centrą.
- Norėdami išvengti elektros iškrovos, neįjunkite ir neišjunkite įrenginio šlapiomis rankomis.
- Nestatykite įrenginio prie šilumos šaltinių, prie ugnies arba karštį skleidžiančių šaltinių.

| reenimes specificacijos |                                          |  |  |  |
|-------------------------|------------------------------------------|--|--|--|
| Modelio pavadinimas     | PWC113                                   |  |  |  |
| Objektyvas              | 5 lęšių                                  |  |  |  |
| Sąsaja                  | "USB 2.0" sąsaja                         |  |  |  |
| Įvesties įtampa         | 5 V                                      |  |  |  |
| Fokusavimo              | 3,0 cm ~ begalybė                        |  |  |  |
| diapazonas              |                                          |  |  |  |
| Kadrų dažnis            | 640 X 480: iki 30 k./sek.                |  |  |  |
|                         | 1600 X 1200: iki 15 k./sek.              |  |  |  |
| Spalva                  | RGB24 (raiški 24 bitų spalva)            |  |  |  |
| Vaizdo jutiklis         | 1/6" CMOS jutiklis                       |  |  |  |
| Vaizdo raiška           | 1280 X 1024, 1600 X 1200                 |  |  |  |
| Palaikomos OS           | "Windows 2000"/ME"/XP" (32 bitų )/Vista" |  |  |  |
| Svoris                  | 50 g                                     |  |  |  |
| Matmenys (mm)           | 80 mm (I) X 40 mm (P) X 12 mm (G)        |  |  |  |
|                         |                                          |  |  |  |

## Informacija apie techninį palaikymą ir garantiją

Norėdami gauti informacijos apie techninį palaikymą ir garantiją, apsilankykite adresu www.prestigio.com .

## Atsakomybės neprisiėmimas

Mes siekiame užtikrinti, kad šiame vartotojo vadove pateikta informacija ir procedūros būtų tikslios bei išsamios. Neprisiimame atsakomybės už klaidas arba praleidimus. LT – 4 Prestigio didelių galimybių žiniatinklio kamera "Prestigio" pasilieka teisę atlikti visų čia paminėtų produktų pakeitimus be išankstinio įspėjimo.